# Manuale per l'installazione

#### <u>Step 1:</u>

Accedi al tuo sito tramite back office di Storeden: https://backoffice.storeden.com/

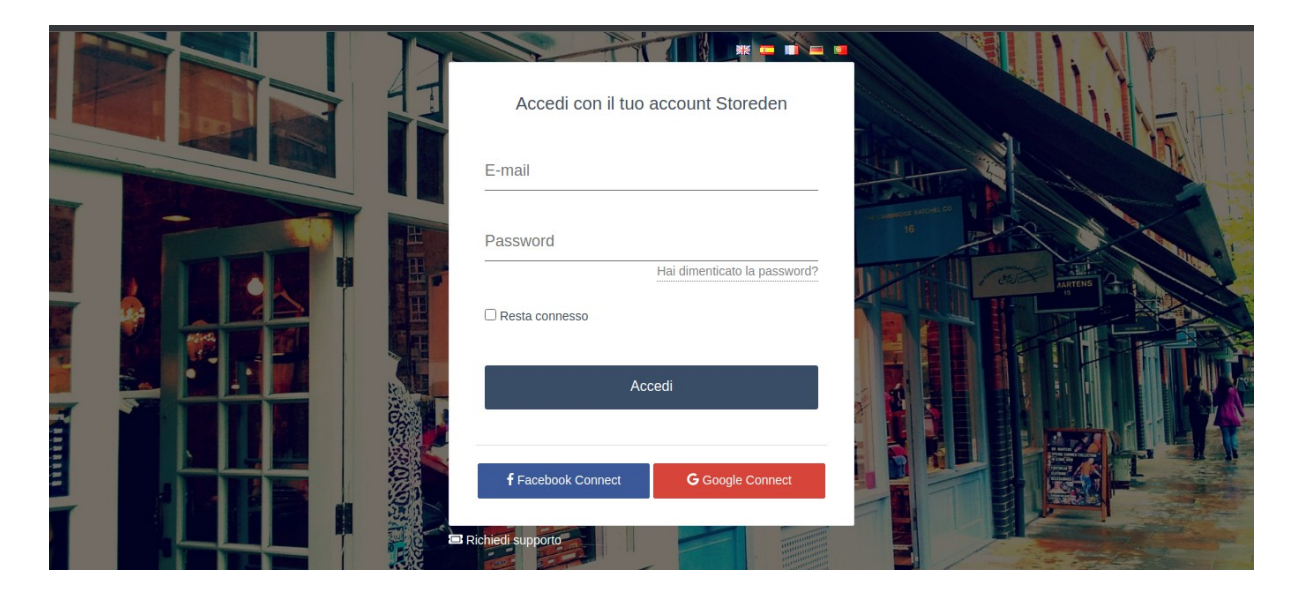

#### <u>Step 2:</u>

Dopo aver effettuato l'accesso al sito di back office, fai clic sul pulsante "**Gestisci**" per aprire la sezione backend del negozio.

| storeden                | Search store                      | Q               | fill Manage with Business Center |
|-------------------------|-----------------------------------|-----------------|----------------------------------|
|                         |                                   |                 |                                  |
| -astoreden online guide | Support request Developers Portal | Platform Status | Big English 👻                    |

#### <u>Step 3:</u>

Dopo il reindirizzamento alla dashboard del backend del negozio, fai clic su **Strumenti->App Market** per aprire le applicazioni memorizzate.

|                |                    |        |              |          |          |          |          | Your     | free trial exp | ires in 11472 days |
|----------------|--------------------|--------|--------------|----------|----------|----------|----------|----------|----------------|--------------------|
| Dashboard      | Insight            |        |              |          |          |          |          |          |                |                    |
| Crders 40      | magne              |        |              |          |          |          |          |          |                | Last / days 👻      |
| Catalog        |                    |        |              |          |          |          |          |          |                |                    |
| Clients        | Last 7 d           | days   |              |          |          |          |          |          |                |                    |
| Marketing      |                    |        | 100.00 €     |          |          |          |          |          |                |                    |
| ecommerce      | 90.0               | 0€     | 75.00 €      |          |          |          |          |          | _              |                    |
| Sales channels | Total se           | lling  |              |          |          |          |          |          |                |                    |
| Lil Reports    |                    |        | 50.00 €      |          |          |          |          |          |                |                    |
| 🗙 Tools        | 22.50 €            | 4      | 25.00.6      |          |          |          |          |          |                |                    |
| Import/Export  | Average            | Orders | 20.00 0      |          |          |          |          |          |                |                    |
| Reviews        |                    |        | 0.00 €       | 02/00/22 | 04/00/00 | 05100100 | 00/00/00 | 07/00/02 | 00100100       | 00/00/07           |
| Translations   |                    |        |              | 03/06/23 | 04/06/23 | 05/06/25 | 06/06/23 | 07/06/23 | 00/00/23       | 09/06/23           |
| Media          |                    |        |              |          |          |          |          |          |                |                    |
| + Apps Market  |                    |        |              |          |          |          |          |          |                |                    |
| Settings       | Last opened orders |        | Last custome | ers      |          |          | Break    | ing news |                | (7) Hel            |
| 📰 Plan         |                    |        |              |          |          |          |          |          |                |                    |

# <u>Step 4:</u>

Dopo aver visionato le applicazioni installate, seleziona il filtro "Pagamenti" dal menu a tendina o cerca direttamente **OnShop** nella barra di ricerca a destra. Una volta trovato il plugin per **OnShop**, fai clic su di esso e verrai reindirizzato alla pagina di installazione del plug-in.

|                                                  |                                                                                   | Your free trial expires in 11472 days |
|--------------------------------------------------|-----------------------------------------------------------------------------------|---------------------------------------|
| Dashboard     Orders                             | Storeden Applications<br>Discover Storeden applications. Power up your ecommerce. |                                       |
| <ul> <li>Clients</li> <li>✓ Marketing</li> </ul> | All Your applications Payments -                                                  | Search Q                              |
| <ul> <li></li></ul>                              | Your Applications<br>This applications are available only for you.                |                                       |
| X Tools                                          |                                                                                   | Payments                              |
| 🚌 Plan                                           |                                                                                   | onshop (2) Help                       |

#### Step 5:

Fare clic sul pulsante Installa per avviare il processo d'installazione.

|                |                            | Your free trial expires in 11472 days |
|----------------|----------------------------|---------------------------------------|
| Dashboard      | Applications > OnShop      |                                       |
| Crders 40      |                            |                                       |
| Catalog        |                            |                                       |
| Lients         | OnShop                     | Free                                  |
| Marketing      | payments Sviluppata da Dev |                                       |
| decommerce     |                            |                                       |
| Sales channels |                            | INSTALL                               |
| Led Reports    |                            | internet.                             |
| 🗙 Tools        |                            |                                       |
| Settings       |                            | Privacy Policy                        |
| = Plan         |                            | Terms & Conditions                    |
|                | Screenshots                | Ask for support                       |
|                |                            | Dood the milde                        |
|                |                            | Reau the guide                        |
|                |                            |                                       |
|                |                            |                                       |
|                |                            |                                       |
|                |                            | () He                                 |

#### <u>Step 6:</u>

Facendo clic sul pulsante d' installazione si aprirà un pop-up in cui è possibile visualizzare i dettagli sui **requisiti/autorizzazioni** nella finestra pop-up relativa al plug-in, quindi fare clic sul pulsante **installa** per confermare l'installazione del plug-in.

| NEGOZIO TEST DI PROVA                                          | Search      | Go to the site 🗸 🚺 Davide 🗸                                                                                                    |         |
|----------------------------------------------------------------|-------------|----------------------------------------------------------------------------------------------------|---------|
| <ul> <li>Dashboard</li> <li>Orders</li> <li>Catalog</li> </ul> | Applic      | Install Application Your free trial expires in 11472 days You are installing this application within your store. This application will have access: Read and Write |         |
| Lients                                                         |             | Cancel                                                                                                    |         |
| 🔹 Settings                                                     | Screenshots | Privacy Policy<br>Terms & Conditions<br>Ask for support                                                                                                    |         |
|                                                                |             |                                                                                                    | () Help |

### <u>Step 7:</u>

Dopo aver effettuato con successo la prima parte dell'installazione verrai reindirizzato alla pagina d' integrazione. Qui dovrai inserire la **Chiave di Sicurezza / Security Key OnShop** per abilitare il gateway di pagamento, infine clicca su salva. Tuttavia, prima di inserire la **Chiave di Sicurezza / Security Key** devi avere attivo un account Onshop e avere le credenziali per poter accedere al **tuo account**: <u>https://partner.onshop.world/login.php.</u>

NOTA : la Chiave di Sicurezza / Security Key, la troverai nel tuo account Onshop all'interno dell'area riservata, vedi il punto 8.

| Accedi alla tua<br>Area Riservata                                    |  |  |
|----------------------------------------------------------------------|--|--|
| *** L'accesso è riservato<br>esclusivamente ai Partner OnShop<br>*** |  |  |
| username                                                             |  |  |
| password                                                             |  |  |
| Password dimenticata                                                 |  |  |

#### <u>Step 8:</u>

Dopo il login, vai su **Configurazioni**, da qui puoi ottenere la tua **Chiave di Sicurezza** / **Security Key** / **Security Key**. Qui nel Gateway Url inserisci:

<u>https://pluginunidevs.it/storeden/onshop/onshop\_notification.php</u> e nel Rollback Url inserisci: <u>https://pluginunidevs.it/storeden/onshop/onshop\_rollback.php</u> quindi fai clic sul pulsante **Conferma** per salvare le modifiche.

| DIGITAL CASH       | Test Account                                                                                                    |
|--------------------|----------------------------------------------------------------------------------------------------|
| TEST ACCOUNT MENU" | TEST ACCOUNT SETTINGS         Secret Key         Timeout (HH)         1         Descrizione Venditore         Storeden Test         Gateway Url         https://pluginunidevs.it/storeden/onshop/onshop_notification.php |
|                    | Rollback Url https://pluginunidevs.it/storeden/onshop_rollback.php Conferma                                                                                                    |

#### <u>Step 9:</u>

Dopo aver apportato le modifiche obbligatorie di cui sopra, inserisci e conferma la **Chiave di Sicurezza / Security Key** OnShop ottenuta nel passaggio precedente.

|                                                 |                                                                                                    | Your free trial expires in 11472 days |
|-------------------------------------------------|----------------------------------------------------------------------------------------------------|---------------------------------------|
| Dashboard     Orders 40     Catalog     Clients | OnShop     payments     - Sviluppata da Dev     Privacy Policy     Terms & Conditions     Uninstall       Ask for support     Read the guide     Image: Conditions     Uninstall | ★ Rate app                            |
| <ul> <li>✓ Marketing</li> <li></li></ul>        | Enter Your Security Key:                                                                                                    |                                       |
|                                                 |                                                                                                    | () He                                 |

#### Step 10:

Ultimata l'installazione con esito positivo, per verificare che il metodo di pagamento sia stato aggiunto sul tuo sito, puoi controllare in **Impostazioni->Pagamenti** sul lato destro dell'elenco dei metodi di pagamento abilitati. **Metodo di pagamento OnShop.** 

|                                                                                                    |                                                                                                    | Your free trial expires in 11472 days                                                                       |
|----------------------------------------------------------------------------------------------------|----------------------------------------------------------------------------------------------------|----------------------------------------------------------------------------------------------------|
| Dashboard                                                                                                    | Settings                                                                                                    |                                                                                                    |
| <ul> <li>Orders</li> <li>Catalog</li> <li>Clients</li> <li>Marketing</li> <li>ecommerce</li> <li>Sales channels</li> </ul> | General settings<br>Upload logo, favicon and insert<br>the basic information of your<br>store.                                                                | Tax profiles<br>Set taxation and invoicing,<br>create the profiles and match<br>them to your products.      |
| Reports Tools Settings Plan                                                                                                | Shippings<br>Set national and internation<br>shippings for your clients.<br>Payments<br>Enable payments methods with<br>which your customers can<br>purchase. | Set e-mail template<br>Set e-mails notifications,<br>choose which notification to<br>send and customize the |
|                                                                                                    | Terms and conditions Provide terms and conditions Provide terms and conditions                                                                                | Check and manage the API                                                                                    |
|                                                                                                    |                                                                                                    | Your free trial expires in 11472 days                                                                       |
| <ul> <li>Dashboard</li> <li>Orders (a)</li> <li>Catalog</li> <li>Clients</li> </ul>                                        | Settings > Payments ACCEPT PAYMENTS WITH CREDIT CARDS                                                                                                    | Payment methods enabled                                                                                     |
| Marketing                                                                                                    | TeamSystem Pay                                                                                                    | Your clients can buy using one of the                                                                       |
| Sales channels                                                                                                    | Paypal Commerce Platform                                                                                                    | onShop Payment Method     ✓ Cash on delivery                                                                |
| <ul><li>Tools</li><li>Settings</li></ul>                                                                                   | Paypal                                                                                                    | Discover more payment methods on the                                                                        |
| 📰 Plan                                                                                                    | Stripe                                                                                                    | Storeden app market. App market                                                                             |
|                                                                                                    | Nexi-XPay                                                                                                    |                                                                                                    |
|                                                                                                    | Unicredit                                                                                                    | <b>(7)</b> неір                                                                                             |

#### Step 11:

Infine verifica che il metodo appaia anche nel frontend, nella pagina dei pagamenti su Storeden, verrà motrato **OnShop** nella pagina di pagamento del checkout, come vedi qui sotto.

| Addresses               | Shipping | Payment |                                       | Confirmation |
|-------------------------|----------|---------|---------------------------------------|--------------|
| Payment method o        |          |         | Order sum                             | mary         |
| Select a payment method |          |         | Subtotal                              | €25,00       |
| Cash on delivery        |          |         | Included<br><b>Shipping</b><br>Italia | € 0,00       |
| OnShop                  |          |         | Total                                 | €25,00       |
|                         |          |         | < PROCE                               | FD >         |

# Come disinstallare il plugin

## <u>Step 1:</u>

Accedi al tuo sito tramite back office di Storeden: https://backoffice.storeden.com/

| Accedi con il tuo account Storeden       |  |
|------------------------------------------|--|
| E-mail                                   |  |
| Password<br>Hai dimenticato la password? |  |
| Resta connesso                           |  |
| Accedi                                   |  |
| Facebook Connect G Google Connect        |  |
| Richiedi supporto                        |  |

#### Step 2:

Dopo aver effettuato l'accesso al sito di back office, fai clic sul pulsante **Gestisci** per aprire la sezione backend del negozio.

| storeden                | Search store                      | ۹               | in Manage with Business Center |
|-------------------------|-----------------------------------|-----------------|--------------------------------|
|                         |                                   | Manage          |                                |
| -3storeden online guide | Support request Developers Portal | Platform Status | ## English                     |

### <u>Step 3:</u>

Dopo il reindirizzamento alla dashboard del backend del negozio, fai clic su **Strumenti-**>**App Market** per aprire le applicazioni installate.

|     |                |                          |        |              |                |             |          |               | Your     | free trial exp | pires in 11472 days |
|-----|----------------|--------------------------|--------|--------------|----------------|-------------|----------|---------------|----------|----------------|---------------------|
| Ð   | Dashboard      | Insidat                  |        |              |                |             |          |               |          |                |                     |
| P   | Orders 40      | insight                  |        |              |                |             |          |               |          |                | Last 7 days 👻       |
| ۰   | Catalog        |                          |        |              |                |             |          |               |          |                |                     |
|     | Clients        | Last 7 days              |        |              |                |             |          |               |          |                |                     |
| •   | Marketing      |                          |        | 100.00€      |                |             |          |               |          |                |                     |
| ⇔   | ecommerce      | 90.00 €<br>Total selling |        | 75.00 €      |                |             |          |               |          |                |                     |
| ≡   | Sales channels |                          |        |              |                |             |          |               |          |                |                     |
| Lad | Penorts        |                          |        | 50.00 €      |                |             |          |               |          |                |                     |
| ×   | Tools          | 22.50 €                  | 4      | 25.00.6      |                |             |          |               |          |                |                     |
|     | Import/Export  | Average                  | Orders | 25.00 €      |                |             |          |               |          |                |                     |
|     | Reviews        |                          |        | 0.00 €       | 00/00/00       | 0.410.010.0 | 05100100 | 00.00.000     | 0700000  | 00100100       | 00/00/00            |
|     | Translations   |                          |        |              | 03/08/23       | 04/08/23    | 05/08/23 | 06/08/23      | 07/08/23 | 08/08/23       | 09/08/23            |
|     | Media          |                          |        |              |                |             |          |               |          |                |                     |
| +   | Apps Market    |                          |        |              |                |             |          |               |          |                |                     |
| \$  | Settings       | Last opened orders       |        | Last custome | Last customers |             |          | Breaking news |          |                |                     |
|     | Plan           |                          |        |              |                |             |          |               |          |                |                     |

#### Step 4:

Dopo aver visionato le applicazioni installate, seleziona il filtro **"Pagamenti"** dal menu a tendina o cerca direttamente **OnShop** nella barra di ricerca a destra. Una volta trovato il plugin per **OnShop**, fai clic su di esso e verrai reindirizzato alla pagina di disinstallazione del plug-in.

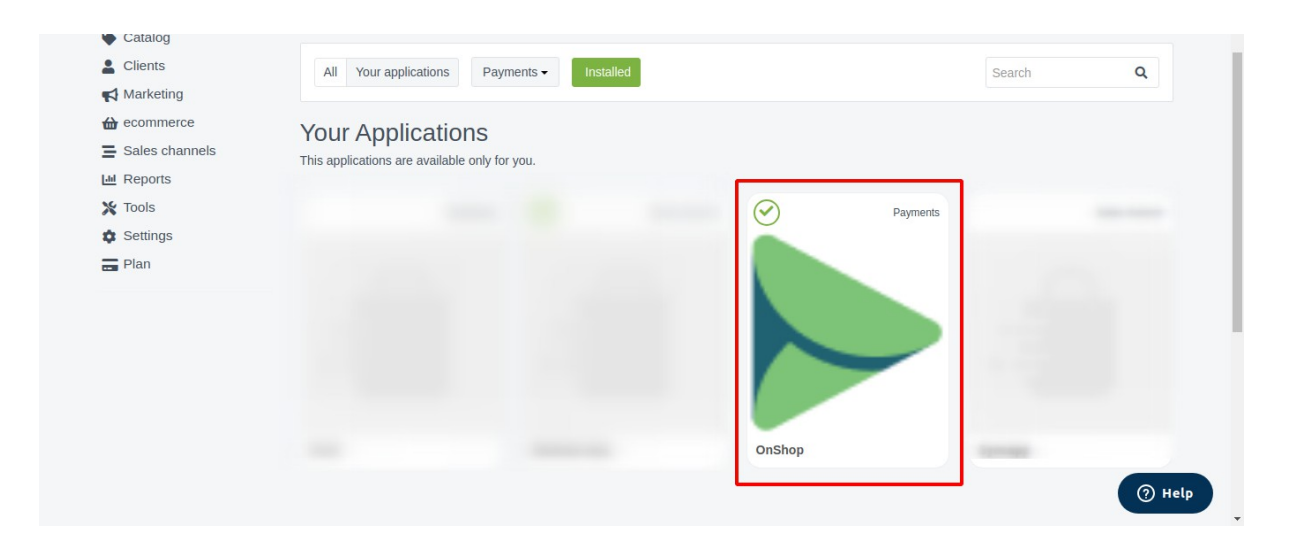

#### <u>Step 5:</u>

Fare clic su disinstalla per avviare il processo di disinstallazione.

|                | Your free trial expires in 11472 days                                           |
|----------------|---------------------------------------------------------------------------------|
| Dashboard      | OnShop payments - Sviluppata da Dev Privacy Policy Terms & Conditions Uninstall |
| Orders 40      | SAsk for support Read the guide P                                               |
| Clients        |                                                                                 |
| Arketing       |                                                                                 |
| to ecommerce   |                                                                                 |
| Sales channels |                                                                                 |
| Led Reports    | ► OnShop                                                                        |
| 💥 Tools        | DIGITAL CASH                                                                    |
| Settings       | Enter Your Security Key                                                         |
| Plan           |                                                                                 |
|                |                                                                                 |
|                | Save                                                                            |
|                | () не                                                                           |

# <u>Step 6:</u>

Facendo clic su **disinstalla** si aprirà un popup per la conferma, quindi fare clic sul pulsante di disinstallazione per confermare la disinstallazione.

|                                                                                                    | Sei rch   |                                                                                                    | Go to t <sup>r</sup> e site ∽       |
|----------------------------------------------------------------------------------------------------|-----------|----------------------------------------------------------------------------------------------------|-------------------------------------|
| <ul> <li>Dashboard</li> <li>Orders</li> <li>Catalog</li> <li>Clients</li> <li>Marketing</li> <li>ecommerce</li> </ul> | On Shop 💽 | Do you want to proceed with the complete removal of the application OnShop ?<br>Once removed, this application will no longer be configured for your store, and the<br>associated data will no longer be available.<br>Cancel | Your free ial expires in 11472 days |
| <ul> <li>Sales channels</li> <li>Reports</li> <li>Tools</li> <li>Settings</li> <li>Plan</li> </ul>                    |           | Enter Your Security Key:                                                                                                    |                                     |
|                                                                                                    |           |                                                                                                    | <b>()</b> неір                      |